2023年06月

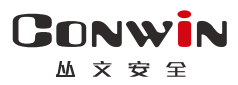

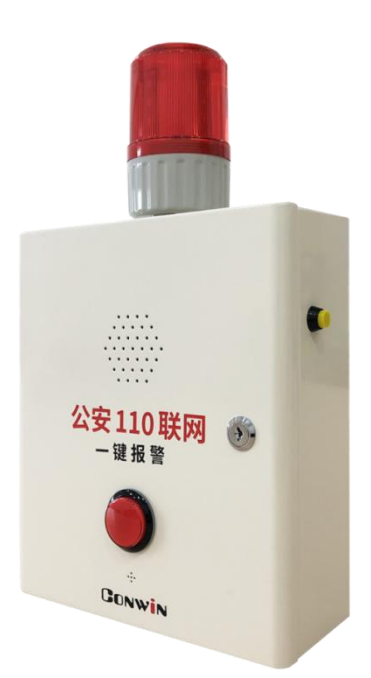

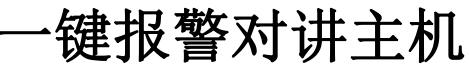

—— CN6802-PSTN ——

# 安装使用手册

Version: 1.0

深圳市丛文安全电子有限公司 Shenzhen CONWIN Security Elec. Co.Ltd.

### • 版权说明

本手册版权归深圳市丛文安全电子有限公司所有。 深圳市丛文安全电子有限公司保留一切版权。除了版权法允许的 使用方法之外,未经事先许可,任何人不得复制、改编或翻译。

### •保证说明

本手册所含之内容如有改变, 恕不另行通知。

深圳市丛文安全电子有限公司对由于本手册的错误而引起的损害 不承担责任,对由于提供或使用本手册而随带发生的损害亦不承 担责任。

### • 商标说明

丛文®是深圳市丛文安全电子有限公司的注册商标。CONWIN®是深圳市丛文安全电子有限公司的注册商标。

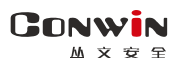

## 目录

| 目录.            |                       | .3             |
|----------------|-----------------------|----------------|
|                | 产品说明                  | 4              |
|                | 接线图及说明                | .5             |
| 1、<br>2、<br>3、 | 接线端子<br>设备接口<br>注册遥控器 | .5<br>.6<br>.6 |
|                | 使用步骤                  | 6              |
| -, $1$ ,       | . 如何对主机配置?<br>电话拨号    | 6<br>.7        |
| 2、<br>3、       | 可编程输出<br>遥控器          | .8<br>.8       |
| `<br>1         | 、 如何对主机操作?            | 9              |
| 2              | 报警按钮(红色)              | .9<br>.9       |
| 3、<br>4、       | 测试按钮(黄色)              | .9<br>.9       |
| 5、             | 遥控器                   | .9             |
| 6、<br>7、       | 主机挂机1<br>电话线故障1       | .0<br>.0       |
|                | 性能指标1                 | 0              |
|                | 附录 1: 配合丛文网络模块报告中心1   | 1              |
|                | 附录 2: 安装注意事项1         | 2              |

CONWIN

丛文安全

深圳市丛文安全电子有限公司

▲ 产品说明

- ▶ 新型一键报警对讲一体机,可设置主、备两组电话号码;
- ▶ 支持1个报警按钮,报警后拨打报警电话;
- ▶ 支持1个测试按钮,测试后拨打测试电话;
- ▶ 支持1个外部输入,触发后拨打报警电话;
- > 支持 16 个遥控器,按键可触发拨打报警或测试电话,以及停止输出;
- ▶ 报警按钮自带红色指示灯,指示整个拨打电话过程及电话外线状态;
- ▶ 内置话筒,可与中心人员对讲;
- ▶ 内置喇叭,报警拨号与对讲全程播放提示语音;
- ▶ 可接 12VDC 蓄电池;
- ▶ 支持 2 个可编程继电器输出,可作为第三方报警主机防区输入信号或 接闪灯/警号;
- ▶ 支持1个可编程输出,用于连接闪灯/警号。

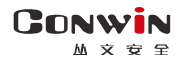

深圳市丛文安全电子有限公司

斗 接线图及说明

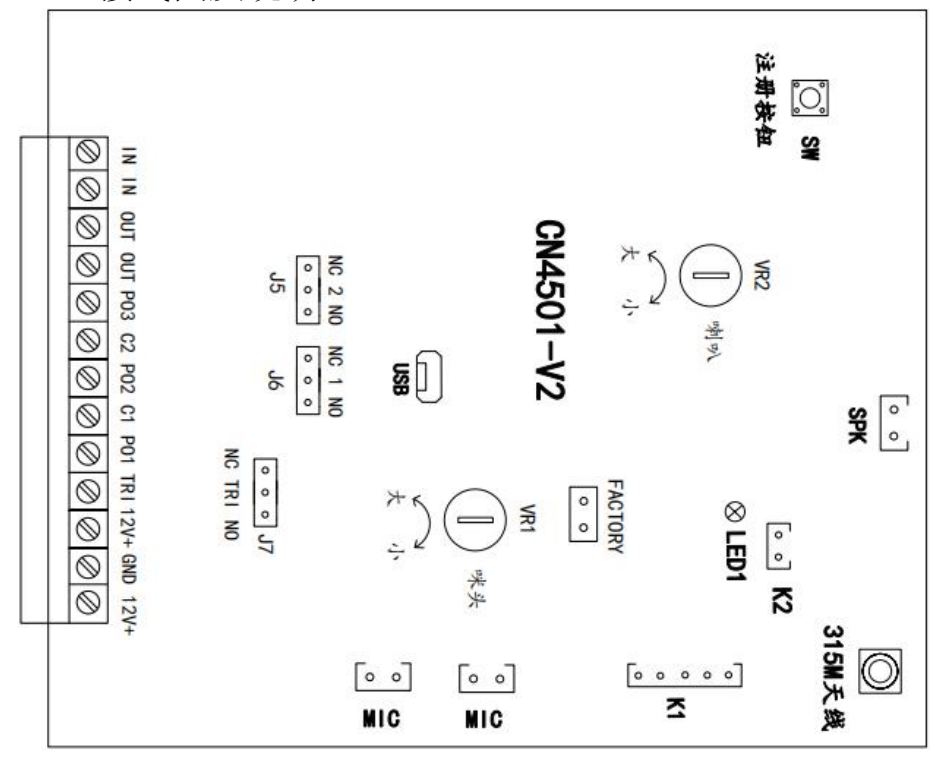

1、接线端子

| 标识       | 名称       | 说明                                       |
|----------|----------|------------------------------------------|
| 12V+     | 12VDC 正极 | 和端子 GND 连接作为 12VDC 电源输入                  |
| GND      | 公共端      | 电源输入和外部输入公共端                             |
| 12V+     | 12VDC 正极 | 和端子 PO3 组成 12VDC 可编程输出                   |
| трт      | 外部输入     | 和端子 GND 连接作为外部输入, 触发模式通过 <b>跳线 J7</b> 设置 |
| INI      |          | NC 和 NO 模式,不分极性,最大 1A @24V DC/1A125VAC   |
| P01      | 可始和捡山1   | 输出1为继电器干节点输出,最大1A @24V DC/1A125VAC       |
| C1       | り痈症 相山 1 | 输出模式通过 <b>跳线 J6</b> 设置:N0(常开)或NC(常闭)     |
| P02      | 可始和於山の   | 输出 2 为继电器干节点输出,最大 1A @24V DC/1A125VAC    |
| C2       | り/m/主相山4 | 输出模式通过 <b>跳线 J5</b> 设置:N0(常开)或NC(常闭)     |
| P03      | 可编程输出3   | 用于连接警号、指示灯等负极,限制电流 500mA                 |
| OUT, OUT | 电话机      | 连接用户电话机                                  |
| IN, IN   | 电话外线     | 连接电话外线                                   |

深圳市丛文安全电子有限公司

2、设备接口

| SPK | 喇叭接口     | 用于连接喇叭,可作为语音输出              |
|-----|----------|-----------------------------|
| MIC | 话筒接口     | 用于连接内置话筒,可作为语音对讲            |
| K1  | 报警按钮接口   | 用于连接报警按钮(红色按钮)              |
| K2  | 测试按钮接口   | 用于连接测试按钮(黄色按钮)              |
| USB | USB 接口   | 用于连接安卓手机 OTG 程序,进行固件升级及参数设置 |
| J9  | 315 天线接口 | 连接无线接收的专用天线(底盘有 315MHz 标识)  |

#### 3、注册遥控器

- 注册:按一下主板上的注册按钮(SW),绿色指示灯快闪,表示已进入遥控器 注册模式。此时,在30秒内按下遥控器上任意一个按键,绿色指示灯恢复慢 闪,注册结束。同样方法注册其他遥控器。无注册操作30秒后自动退出;
- 删除:长按注册按钮,直到绿灯由快闪变为常亮时松开(大约5秒),即可 清除已经注册的所有遥控器。
- 4、话筒音量调节:调节 VR1 定位器,向左旋转增大音量,向右旋转降低音量
- 5、喇叭音量调节:调节 VR2 定位器,向左旋转增大音量,向右旋转降低音量
- 6、硬件恢复出厂设置: 短接 "FACTORY" 标记的 2 个跳针 5 秒钟后松开

### ▲ 使用步骤

- 一、如何对主机配置?
- ➤ 通过手机 OTG 配置程序来配置参数
- 1、 目前仅支持安卓手机版本,确认手机支持 OTG 功能,并准备好 OTG 转换接头;
- 通过扫描二维码的方式下载安装 OTG 配置程序。如有更新 程序,在运行 OTG 配置程序时会自动提示是否更新;
- 通过 0TG 数据线连接手机,0TG 配置程序会自动识别并连接主机;
- 4、选择相应设置项,点击【读取】,界面显示当前的参数、 状态,根据需要修改相关参数,设置完成后,点击【写入】, 可以再次点击【读取】的方式确认参数是否保存成功:

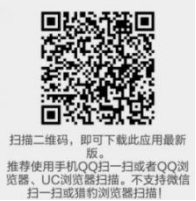

从文设备OTG配置工具

V20.106.0.0

5、 参数模版

将模块参数保存为参数模版,模版允许编辑,并可以写入到其它模块中。

- 参数设置完成后,进入参数模版菜单,点击【保存设备参数为新模版】按钮, 输入新模版名称后点击【确定】按钮保存。如果设置参数与之前的模版一样, 则会提示重复无需保存;
- 选择并点击已经保存的模版,可以将模版参数写入模块中;
- 向左滑动已经保存的模版,可以分享、编辑、重命名、删除该模版。

### CONWIN

丛文安全

深圳市丛文安全电子有限公司

#### 如何编辑参数模版?

- 1) 选择需要编辑的参数模版, 向左滑动点击【编辑】按钮;
- 2) 修改完成所有参数后,点击保存【当前模板】或【保存为新模板】;
- 3) 如果修改后的参数与保存前的参数模版一样,则会提示模版未修改无需保存。 如何将参数模版导入到参数模版菜单中?
- a) 将参数模版拷贝到手机上,然后点击该参数模版。如果成功,则参数模版会 自动导入到参数模版菜单中;
- b) 将分享的参数模版(以 QQ 接收文件为例)导入到 OTG 配置程序的参数模版菜 单中:在接收文件目录下(一般在文件管理器的\...\tencent\QQfile\_recv, 或用搜索功能查找)找到需要导入的参数模版,点击后自动导入。
- 6、 固件升级
  - 在固件升级列表中,选择并点击需要的升级固件。
     注意:如果选择的升级固件和当前连接的设备型号不匹配,则无法升级;
  - 在弹出的提示窗口中,点击确认后开始固件升级。完成后,模块会自动重启;
  - 向左滑动列表中的升级固件,可以分享、重命名、删除该升级固件。
  - 如何将升级固件导入到固件升级列表中?
  - 将升级固件拷贝到手机上,然后点击该升级固件。如果成功,则升级固件会 自动导入到固件升级列表中;
  - ② 将分享的升级固件(以QQ接收文件为例)导入到OTG配置程序的固件升级列 表中:在接收文件目录下(一般在文件管理器的\...\tencent\QQfile\_recv, 或用搜索功能查找)找到需要导入的升级固件,点击后自动导入。

#### 注意:导入固件时,必须将 0TG 配置程序退出,否则会导入不成功

### ▶ 主机参数描述

#### 1、电话拨号

| 报警电话                                                                              | ● 默认为空,禁用报警拨号功能                             |  |  |  |
|-----------------------------------------------------------------------------------|---------------------------------------------|--|--|--|
|                                                                                   | ● 王机报警(按下报警按钮或触友外部输入)后,拨打报警电话               |  |  |  |
| <b>夕田</b> 坦敬 由 迁                                                                  | ● 默认为空,禁用报警拨号功能                             |  |  |  |
| TTTTTTTTTTTTTTTTTTTTTTTTTTTTTTTTTTTTT                                             | ● 主机报警(按下报警按钮或触发外部输入)后,拨打备用报警电话             |  |  |  |
| 测试电话                                                                              | ● 默认为空, 禁用测试拨号功能(测试按钮无效)                    |  |  |  |
| 例风电伯                                                                              | ● 按下测试按钮后,拨打测试电话                            |  |  |  |
| 夕田测过由迁                                                                            | <ul> <li>● 默认为空,禁用测试拨号功能(测试按钮无效)</li> </ul> |  |  |  |
| 奋用侧讽电站                                                                            | ● 按下测试按钮后,拨打备用测试电话                          |  |  |  |
| 1、 <u>电话号码中的有效字符:0<sup>~</sup>9=0<sup>~</sup>9</u> , *=*, #=#, d=停顿2秒(d必须为小写英文字母) |                                             |  |  |  |
| 2、特例:当电话号码设置为 "alarm" (必须全部小写)时,拨打该号码后, 主机仅现场输出,                                  |                                             |  |  |  |
| 输出时间为"主叫通话最长时间",可随时按下按钮停止输出。如果有设置其他电话号码,                                          |                                             |  |  |  |
| 则继续拨打其他电话号码                                                                       |                                             |  |  |  |
| 拨号发码时长                                                                            | 设置拨号时发送号码中每个数字的时间。默认为 20 (200ms), 有效值范围     |  |  |  |
| (*10ms)                                                                           | 5~255,以10毫秒为单位,拨号发码时长的计算公式:设置值*10(毫秒)       |  |  |  |
| 主备电话切换时间                                                                          | 设置当报警电话或测试电话挂断后,拨打备用报警电话或备用测试电话             |  |  |  |
| (电话挂断后)                                                                           | 的等待时间。有效值 0~255 秒, 默认 30 秒, 设为 0 表示不拨打备用电话  |  |  |  |

深圳市丛文安全电子有限公司

| 主叫通话最长时间 | 设置主叫通话的最长时间,时间结束后自动挂断电话                 |
|----------|-----------------------------------------|
| (自动挂断)   | 有效值 0~255 分钟,默认 5 分钟,设为 0 表示不自动挂断电话     |
| 被叫通话最长时间 | 设置被叫通话的最长时间,时间结束后自动挂断电话                 |
| (自动挂断)   | 有效值 0~255 分钟,默认 2 分钟,设为 0 表示不自动挂断电话     |
| 波则按听     | ● 默认不勾选: 被叫时禁止接听来电(不启用接听来电功能)           |
| 版 时 按 明  | ● 勾选: 被叫时自动接听来电电话                       |
| 测试按知有位   | ● 默认不勾选:具有测试拨号功能,不复位"报警输出",可挂断电话        |
| - 侧 矾 1  | ● 勾选: 仅复位"报警输出",不具有测试拨号功能,也不可挂断电话       |
| 1以言 彻 山  | ● 特别地,电话外线故障的输出不能被停止                    |
| 通话时再次触发  | ● <b>默认勾选</b> : 触发报警拨打报警电话后,可再次触发报警挂断电话 |
| 坦敬挂断     | ● 不勾选: 触发报警拨打报警电话后, 再次触发报警不可挂断电话, 但     |
| 1以言1土切   | 可用测试按钮挂断电话                              |

### 2、可编程输出

| 输出模式(多种输出模式可选)      |              | 恢复时间(0~255 秒),0为不自动复位 |  |
|---------------------|--------------|-----------------------|--|
| 输出 1-P01            | 默认:报警联动      | 默认:0秒                 |  |
| 输出 2-P02            | 默认: 电话外线故障输出 | 默认:0秒                 |  |
| 输出 3-P03            | 默认:报警或测试(联动) | 默认:0秒                 |  |
| ▶ 不启用: 不使用该输出(禁止输出) |              |                       |  |

▶ 报警联动: 触发报警按钮或者外部输入**拨打报警电话时**打开输出

✓ 恢复时间不为 0, 挂断电话(恢复时间未到)或恢复时间结束(电话未挂断)关闭输出
 ✓ 恢复时间为 0, 挂断电话后关闭输出

▶ 测试联动: 触发测试按钮拨打测试电话时打开输出

✔ 恢复时间不为 0, 挂断电话(恢复时间未到)或恢复时间结束(电话未挂断)关闭输出

- ✔ 恢复时间为 0, 挂断电话后关闭输出
- ▶ 报警或测试(联动):参照报警或测试联动

▶ 电话外线故障输出: <u>不受恢复时间限制</u>。电话线故障时打开输出,故障恢复后关闭输出

### 3、遥控器

|        | 序列号                     | 报警                              | 测试       | 停止输出    |  |
|--------|-------------------------|---------------------------------|----------|---------|--|
|        | 每个遥控器出厂时都               | 可选是否启用                          | 可选是否启用   | 可选是否启用  |  |
|        | 有一个唯一的序列号               | 遥控器的【紧急                         | 遥控器的【布   | 遥控器的【撤  |  |
|        | (3 <sup>~</sup> 5 位数字)。 | 报警】键"拨打                         | 防】键 "拨打测 | 防】键"停止输 |  |
| 迎捡現    | 默认为空。 输入遥控器             | 报警电话"                           | 试电话"     | 出"      |  |
| ■ /2 奋 | 序列号,遥控器不允许              | 默认:开启                           | 默认:开启    | 默认:开启   |  |
| 1 10   | 重复。                     |                                 |          |         |  |
|        | <b>最近遥控器:</b> 最后一次      | <b>注册遥控器</b> :将"最近遥控器"添加到未使用的遥控 |          |         |  |
|        | 操作的遥控器序列号               | 器注册列表中。应用于无法获取遥控器序列号的情形         |          |         |  |
|        | (OTG 程序通过点击"读           |                                 |          |         |  |
|        | 取"获得)                   |                                 |          |         |  |

CONWIN

丛文安全

### 二、如何对主机操作?

### 1、上电开机

开关电源自带电池保护,首次通电只连蓄电池时需按右下角按钮启动蓄电池供电

### 2、报警按钮(红色)

按下报警按钮后,主机开始拨打报警电话,语音提示"拨打报警电话",等待对 方接听。在拨打报警电话过程中,可随时按下报警按钮,主动挂断报警电话

- ◆ 挂断报警电话后,在设置的【主备电话切换时间】内,再次按下报警按钮, 主机开始拨打备用报警电话,语音提示"拨打备用报警电话",等待对方 接听。反之亦然(由拨打备用报警电话转换为拨打报警电话)
- ◆ 挂断报警电话后,在设置的【主备电话切换时间】后,再次按下报警按钮, 主机还是拨打报警电话,语音提示"拨打报警电话",等待对方接听。反 之亦然(由拨打备用报警电话继续拨打备用报警电话)

### 3、测试按钮(黄色)

按下测试按钮后,主机开始拨打测试电话,语音提示"拨打测试电话",等待对 方接听。在拨打测试电话过程中,可随时按下测试按钮,主动挂断测试电话

- ◆ 挂断测试电话后,在设置的【主备电话切换时间】内,再次按下测试按钮, 主机开始拨打备用测试电话,语音提示"拨打备用测试电话",等待对方 接听。反之亦然(由拨打备用测试电话转换为拨打测试电话)
- ◆ 挂断测试电话后,在设置的【主备电话切换时间】后,再次按下测试按钮, 主机还是拨打测试电话,语音提示"拨打测试电话",等待对方接听。反 之亦然(由拨打备用测试电话继续拨打备用测试电话)
- 4、外部输入(TRI):外部输入触发后,功能同报警按钮
- 5、遥控器

◆ 按下【布防】键,功能同测试按钮

◆ 按下【紧急报警】键,功能同报警按钮

◆ 按下【撤防】键,仅停止"报警/测试"输出,特别地,电话外线故障的 输出不能被停止

### 6、主机挂机

- ◆ 主机开始拨打报警或测试电话,报警按钮红色指示灯开始快闪。当对方接 听电话后,如果检测到电话接通极性反转信号(请参考下面"备注说明"), 报警按钮红色指示灯变为常亮,且在对方挂机后,主机会自动挂机。否则 报警按钮红色指示灯继续保持快闪,且在对方挂机后,主机必须手动挂机 或者达到主叫通话最长时间后自动挂机
- ◆ 主机被叫时,如自动接听来电,接听电话后,报警按钮红色指示灯常亮。 如果检测到电话接听极性反转信号(请参考下面备注说明),在对方挂机后, 主机会自动挂机。否则报警按钮红色指示灯继续保持常亮,且在对方挂机 后,主机必须手动挂机或者达到主叫通话最长时间后自动挂机

**备注说明**: PSTN 电话接通极性反转信号是指,当对方接听或者挂断时,电话 线上2 根线的正负电压互相交换,即接听前电压是正的线,接听后变成负; 接听前电压是负的线,接听后变成正。极性反转在 PSTN 电话网络上主要用于 本地通话计时,即使没有也不影响正常通话和运营商计时,所以有些直线电 话线可能也没有极性反转的信号,不过可以跟运营商申请开通

7、电话线故障

当主机检测到电话外线故障时,报警按钮红色指示灯持续保持慢闪,直到电话外线故障恢复。如果设置了"电话外线故障输出",则相应的输出也会同时一直持续输出,直到电话外线故障恢复

注意:

- 1、电话外线故障输出,不能被遥控器撤防键停止,也不能被测试按钮复位
- 2、电话外线断开时,主机上电3秒后,显示电话外线故障(报警按钮红色指示灯持续保持慢闪)
- ▲ 性能指标
- ✓ 直流开关电源: 输入电压 220VAC, 输出电压: 13.8VDC

工作电流:待机时:最大 13.8VDC@60mA,

**拨号时:**最大 13.8VDC@200mA

✓ **蓄电池:** 12VDC/7Ah 铅酸蓄电池

工作电压: 仅电池供电时大于 9.5VDC

- ✓ 工作温度: -10°C<sup>~</sup>+50°C
- ✓ 环境湿度: 20% ~ 90%(无凝结)
- ✓ 外壳尺寸: 300mm \* 260mm \* 100mm

#### 

深圳市丛文安全电子有限公司

## ▲ 附录 1: 配合丛文网络模块报告中心

1、主机报警、测试或电话线故障时,将可编程输出1和输出2设置为"报警联动、测试联动、报警或测试联动、电话线故障联动",输出通过跳线设置为NO或者NC模式,输出端子(P01/C1,P02/C2)和丛文网络模块连接,作为网络模块的防区输入

2、网络模块启用为"自带两个24小时防区使用"模式

具体细节请参考《丛文警云网络通讯模块安装使用手册》来连接和设置模块

使用时,与网络模块的拨码开关设置无关。注意:2个防区的防区号固定为801-802

| 网络模块 | R    | В          | G   | Y    |
|------|------|------------|-----|------|
| 说明   | 12V+ | 12V-/防区公共端 | 防区1 | 防区 2 |

| 网络模块相关参数                                  |                                               |  |
|-------------------------------------------|-----------------------------------------------|--|
| 用户编号                                      | 必须输入用户编号                                      |  |
| G∕Y □                                     | 必须选"对 B 作防区"启用防区 1 和 2, B/G 组成防区 1、B/Y 组成防区 2 |  |
| 工作模式                                      | 防区触发:数码管4上横线亮为防区1触发、中横线亮为防区2触发                |  |
|                                           | 默认常闭,可选常闭/常开,勾选常闭                             |  |
| 对B防区                                      | 选项 G 对应防区 1,选项 Y 对应防区 2                       |  |
| 工作模式                                      | 常闭时: 回路闭合防区恢复, 开路防区报警                         |  |
|                                           | 常开时:回路开路防区恢复,闭合防区报警                           |  |
|                                           | 在设定的时间段内防区触发产生报警并发送事件。                        |  |
|                                           | 有效值为 00-23 小时、00-59 分钟                        |  |
| 对B际区                                      | ▶ 开始时间等于结束时间:无时间限制,24小时有效                     |  |
| 月 日 5 0 0 0 0 0 0 0 0 0 0 0 0 0 0 0 0 0 0 | ▶ 开始时间小于结束时间:例如开始时间 08:00,结束时间 21:00,表示       |  |
| 派言时间权                                     | 当天的 08:00~21:00                               |  |
|                                           | ▶ 开始时间大于结束时间:例如开始时间 21:00,结束时间 08:00,表示       |  |
|                                           | 当天的 21:00 至第二天的 08:00                         |  |
| 防区报警                                      | 默认为 103。用户可以自定义 3 位的防区报告码,有效值为 000~FFF        |  |
|                                           |                                               |  |

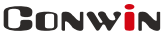

丛文安全

### ▲ 附录 2: 安装注意事项

#### 1、安装高度

介于 CN6802 产品为学校一键报警安装方案,建议安装高度为 1.5 米~1.7 米之间。 实际情况按照现场使用者身高判断(建议设备中间对准胸到头之间的距离)

### 2、对讲物理距离推荐

对于一键报警求助,与中心电话对讲时,人与设备的距离控制在 0.5 米以内

### 3、对讲电话号码设置

### 4、对讲喇叭及咪头声音大小设置

#### 注意: 批次 (2027) 2020 年 07 月之后的支持调节 SW1 参数

- 产品出厂默认整体设置大小为适中(避免出现啸叫及其他异常现象)
   SW1模式出厂为: OFF(声音整体大小适中)
- 若声音环境嘈杂,或声音较小,则可把 SW1 两个拨码拨在 ON 位置,如下图 注意: 若打在 ON 位置之后出现啸叫或其他异常现场,则需打回 OFF 位置

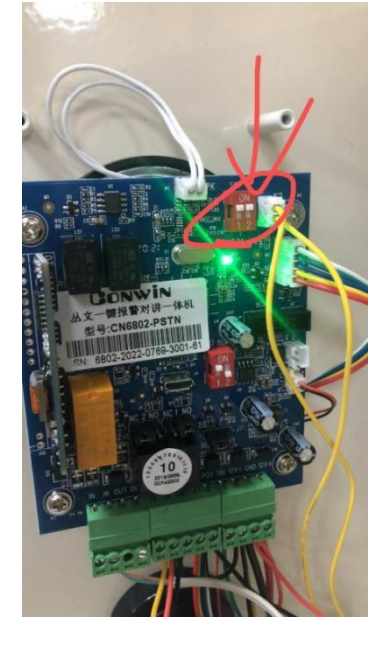